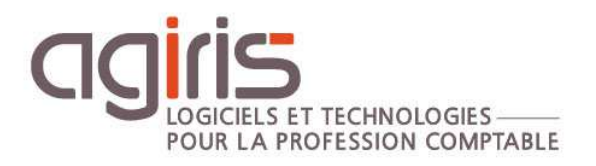

## Gestion des Droits d'Accès

# ISAGI CONNECT

#### SOMMAIRE

| <sup>-</sup> s |
|----------------|
|                |
|                |
| 5              |
|                |
|                |
| ION            |
|                |

Cette fiche documentaire est réalisée avec la version 13.60.026 d'ISAGI CONNECT. Entre deux versions, des mises à jour du logiciel peuvent être opérées sans modification de la documentation. Elles sont présentées dans la documentation des nouveautés de la version sur votre espace client.

Le but de cette fiche documentaire est de vous présenter la gestion des droits d'accès.

La gestion des droits d'accès a pour objectif :

- De paramétrer les menus disponibles dans ISAGI et ISACOMPTA CONNECT par rôles (catégorie d'utilisateurs).

- D'autoriser certaines actions à une catégorie d'utilisateurs.

#### 1. PARAMETRAGE DES COLLABORATEURS

#### 1.1 Personnaliser les rôles

Vous avez la possibilité de personnaliser les différents rôles que vous allez rattacher à vos collaborateurs.

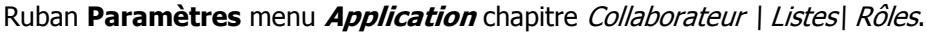

| Rechercher                              | P.A. 1 | - 80        | Preferences : | Saiste des roles |   |
|-----------------------------------------|--------|-------------|---------------|------------------|---|
| Application                             |        | Application | Code          | Libellé          |   |
| Collaborateurs                          | 1      | IsaCompta   | 1             | Comptable        |   |
| •                                       |        | IsaCompta   | 2             | Secrétaire       |   |
| Jours ouvres                            |        | IsaCompta   | 8             | Administrateur   |   |
| Localisation     Listes     Compétences |        | IsaCompta   | 9             | Superviseur      |   |
|                                         |        | IsaGI       | 1             | Comptable        |   |
|                                         |        | IsaGI       | 2             | Secrétaire       |   |
| Fonctions                               |        | IsaGI       | 8             | Administrateur   | 1 |
| Groupe                                  |        | IsaGI       | 9             | Superviseur      |   |
| Objectifs                               |        |             |               |                  |   |
| Roles                                   |        |             |               |                  |   |
| Secteur                                 |        |             |               |                  |   |
| Flux RSS                                |        |             |               |                  |   |

Les rôles sont rattachés aux applications afin de distinguer les droits entre chacune. Ils permettent de regrouper les collaborateurs ayant une même activité et qui auront les mêmes droits.

Les rôles 1 / 2 / 8 / 9 sont livrés par défaut et sont modifiables.

Pas de limite de nombre pour la création de catégorie. Le code de la catégorie peut être alphanumérique et est constitué de 1 à 5 caractères.

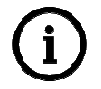

Un ou plusieurs rôles seront affecté à un collaborateur. Les droits d'accès seront paramétrés pour les rôles.

#### 1.2 Rattacher les rôles aux collaborateurs

Ruban **Tiers** menu *Collaborateurs* chapitre *Droits d'accès*.

Sur chaque fiche collaborateur, ajouter le ou les rôles au collaborateur.

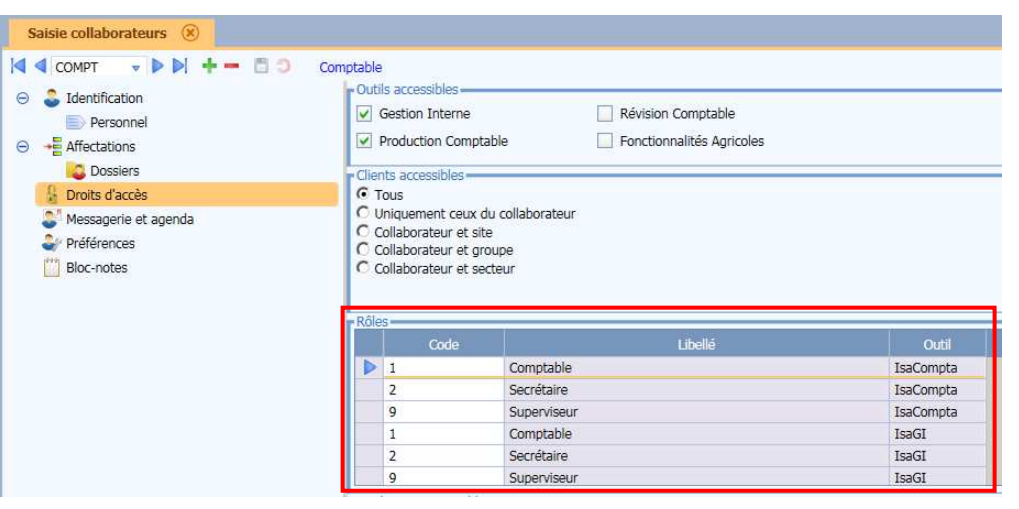

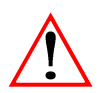

Dans le cadre 'Outils accessibles' si vous décochez 'Production Comptable', les rôles pour ISACOMPTA CONNECT ne seront plus présents et le collaborateur ne pourra pas lancer ISACOMPTA CONNECT.

#### 1.3 Accessibilité des dossiers

Ruban Tiers menu Collaborateurs chapitre Droits d'accès.

|                                                                                   | Cometable                                                                                                    |                                                  |
|-----------------------------------------------------------------------------------|----------------------------------------------------------------------------------------------------|--------------------------------------------------|
| Contribution     Personnel     Affectations                                       | Outils accessibles     Gestion Interne     Production Comptable                                                          | Révision Comptable     Fonctionnalités Agricoles |
| Dossiers                                                                          | Clients accessibles     Tous                                                                                             |                                                  |
| <ul> <li>Messagerie et agenda</li> <li>Préférences</li> <li>Bloc-notes</li> </ul> | C Uniquement ceux du collaborateur<br>C Collaborateur et site<br>C Collaborateur et groupe<br>C Collaborateur et secteur |                                                  |

| Dossiers accessibles                    | Le collaborateur à droits d'accès à :                                                                                                    |
|-----------------------------------------|----------------------------------------------------------------------------------------------------|
| Tous les dossiers                       | Tous les dossiers présents dans la base sur laquelle<br>il travaille.                                                                                                    |
| Uniquement ceux du collaborateur        | Tous les dossiers présents dans la base sur laquelle<br>il travaille ET pour lesquels une mission lui est<br>affectée.                                                                               |
| Collaborateur et groupe / site / équipe | Tous les dossiers présents dans la base sur laquelle<br>il travaille ET pour lesquels une mission lui est<br>affectée ainsi que tous les dossiers du groupe / site<br>/ équipe auquel il appartient. |

#### 2. PERSONNALISER LES DROITS D'ACCES

#### Ruban Paramètres menu Droit d'accès.

Deux modes d'affichage sont disponibles : Mode Liste (par défaut) et mode tableau.

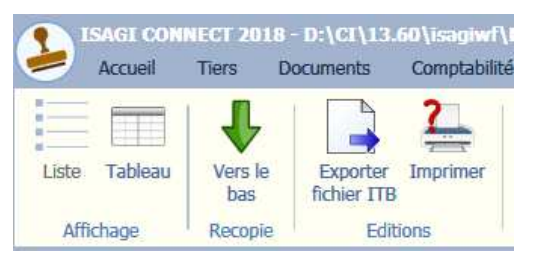

#### 2.1 Personnaliser les droits d'accès

La gestion des droits d'accès pour les bases de facturation et production comptable va être réalisée depuis la base de facturation.

Dans ce cas, la gestion des droits différents entre siège (Facturation) et agence (Production comptable) doit être activée en cochant l'option 'Distinction du lieu de travail'.

| Saisie des droits (*) 🙁             |                                  |
|-------------------------------------|----------------------------------|
| Activation de la gestion des droits | Options                          |
| Gestion interne                     | Distinction du lieu de travail   |
| Comptabilité                        | Voir uniquement les rôles actifs |

En l'absence de base de facturation, le paramétrage des droits d'accès sera réalisé sur la base de consolidation des dossiers ou bien sur un poste de paramétrage.

Les droits sont paramétrés depuis le mode **Liste**. Ils sont présentés sous formes thématique. Pour la partie 'Gestion Interne', la description (en bas à droite de l'écran) explique les conséquences pour l'utilisateur.

#### Mise en place de la gestion des droits dans la production comptable.

**Par défaut l'option `Production comptable' n'est pas cochée.** Elle est à cocher pour activer la gestion des droits d'accès dans ISACOMPTA CONNECT.

| Saisie des droits (*) 🛛 🛞           |
|-------------------------------------|
| Activation de la gestion des droits |
| <ul> <li>Gestion interne</li> </ul> |
| Comptabilité                        |

Remarque : L'option 'Comptabilité' est présente si l'option 'Isacompta' est cochée dans le menu *Application* du ruban **Paramètres**.

Le tableau des droits d'accès se divise en deux parties :

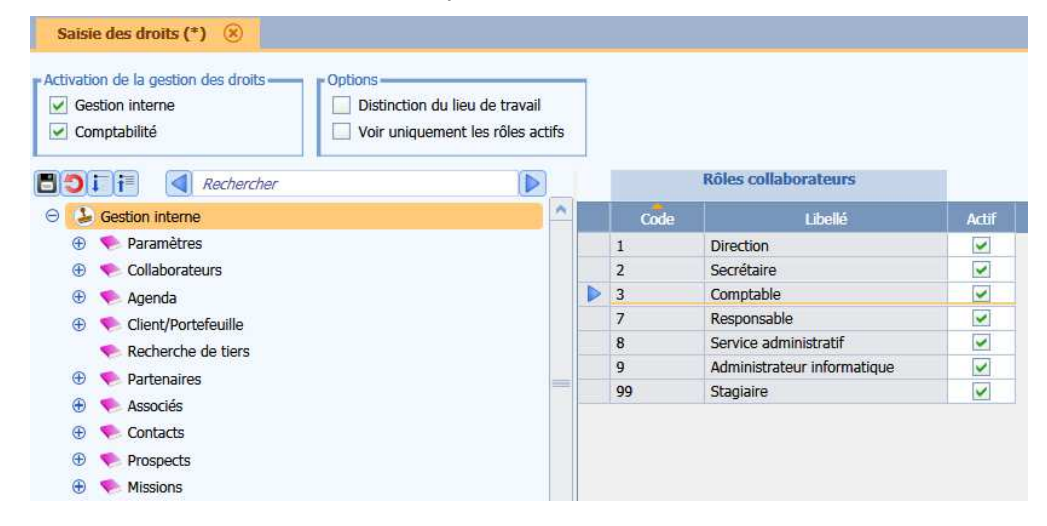

| Partie gauche                                                                                                    | Partie droite                                                                                                    |
|----------------------------------------------------------------------------------------------------|----------------------------------------------------------------------------------------------------|
| Liste des droits disponibles.                                                                                                    | Sélection des rôles autorisés pour la fonctionnalité                                                                                                    |
| Les chapitres peuvent être déroulés pur permettre<br>un paramétrage plus fin.                                                                                                    | Colonne Siège : Base facturation,                                                                                                    |
| Exemple : Chapitre Clients/Portefeuille                                                                                                    | Colonne Agence : Bases de production comptable.                                                                                                    |
| <ul> <li>Clients/Portefeuille</li> <li>Saisie des clients</li> <li>Créer des clients</li> <li>Modifier des clients</li> <li>Mise à jour groupée</li> <li>Recodifier le client</li> </ul> | Si le collaborateur n'est pas autorisé pour<br>une fonctionnalité alors il ne verra pas le<br>menu permettant d'accéder à la<br>fonctionnalité.         |
| Il est possible de paramétrer que les rôles 8<br>et 9 puissent recodifier le client et seul le rôle<br>8 le supprimer.                                                                   | Il est possible pour certains droits de définir le<br>périmètre des collaborateurs pour qui l'on peut<br>intervenir.<br><i>Exemple : Voir l'agenda.</i> |

Possibilité de récopier les droits du chapitre parent vers les sous chapitres.

- Paramétrer les rôles autorisés sur le chapitre parent.

- Sélectionner le chapitre parent et faire un clic droit Recopier vers le bas.

| 0 9 | Collaborate               | urs                       |  |
|-----|---------------------------|---------------------------|--|
| Θ   | Saisie des collaborateurs |                           |  |
|     | <b>•</b> (                | Recopier vers le bas      |  |
|     | 🕀 🌪 Mo                    | difier des collaborateurs |  |

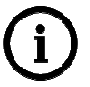

i

Préconisation de paramétrage des droits d'accès.

- Paramétrer les droits d'accès sur les chapitres parents.

- Recopier les droits d'accès vers le bas.
- Affiner chaque composante portant des droits différents.

#### 2.2 Diffuser les droits d'accès

Le bouton **Exporter fichier ITB** lance la génération du fichier dans le répertoire selectionné (le nom du fichier est libre).

Pour mettre à jour les postes des utilisateurs, il suffit de copier le fichier généré dans le répertoire Isacowp.gi\Maj. Les droits seront mis à jour au prochain lancement d'ISAGI / ISACOMPTA CONNECT.

### Ń

#### Diffusion des droits d'accès.

Le paramétrage des collaborateurs et des catégories doit être à jour sur les postes de travail où seront diffusés les droits d'accès.

#### 2.3 Editer les droits d'accès

En mode liste, le bouton *Imprimer* permet d'éditer les droits pour le chapitre sélectionné.

| ZZ   | Adresse de la société |             |                 |
|------|-----------------------|-------------|-----------------|
|      | Liste de              | es droits - | Gestion interne |
| Code | Libellé               | Actif       |                 |
| 1    | Comptable             | $\boxtimes$ |                 |
| 2    | Secrétaire            | $\boxtimes$ |                 |
| 8    | Administrateur        | $\boxtimes$ |                 |
| 9    | Superviseur           | $\boxtimes$ |                 |

En mode tableau, le bouton *Imprimer* permet d'éditer l'ensemble des droits.

| ZZ         | ZZ Adresse de la société        |             |             |                |             |  |
|------------|---------------------------------|-------------|-------------|----------------|-------------|--|
|            | Liste des droits                |             |             |                |             |  |
|            | Droits                          | Comptable   | Secrétaire  | Administrateur | Superviseur |  |
| Paramètres | Paramètres                      | $\boxtimes$ | $\boxtimes$ | $\boxtimes$    | $\boxtimes$ |  |
| Paramètres | Application                     | $\boxtimes$ | $\boxtimes$ | $\boxtimes$    | $\boxtimes$ |  |
| Paramètres | Droits d'accès                  | $\square$   | $\boxtimes$ |                | $\boxtimes$ |  |
| Paramètres | Sociétés                        | $\boxtimes$ | $\boxtimes$ |                | $\boxtimes$ |  |
| Paramètres | Sites                           | $\boxtimes$ | $\boxtimes$ |                | $\boxtimes$ |  |
| Paramètres | Administration statistiques     | $\boxtimes$ | $\boxtimes$ |                | $\boxtimes$ |  |
| Paramètres | Administration courriers        | $\boxtimes$ | $\boxtimes$ |                | $\boxtimes$ |  |
| Paramètres | Formes impression               | $\square$   | $\boxtimes$ |                | $\boxtimes$ |  |
| Paramètres | Diffusion des statistiques      | $\boxtimes$ | $\boxtimes$ |                | $\boxtimes$ |  |
| Paramètres | Saisie des types de conventions |             |             |                |             |  |

#### 3. HISTORIQUE DE CETTE DOCUMENTATION

| 01/03/17 | Création de la fiche documentaire.                                    |
|----------|-----------------------------------------------------------------------|
| 17/11/17 | Mise à jour de la fiche pour la version 13.60 (renommage des rubans). |